## Kurzanleitung für die Anmeldung bei WebUntis:

Wenn Sie diese Anleitung Schritt für Schritt befolgen, können Sie sich bei WebUntis anmelden und damit den Vertretungsplan entweder am PC oder über eine App auf dem Smartphone oder Tablet einsehen. Die Zugangsdaten erhalten Sie am über die Klassen bzw. Jahrgangsstufenlehrer.

## WebUntis am Computer:

 Geben Sie in Ihrem Internetbrowser folgenden Link ein: https://webuntis.com/ Es erscheint nebenstehendes Fenster. Der einzugebende Schulname lautet: gymnasium porta

|             | 1                | bei<br>VebUnt | tic |  |
|-------------|------------------|---------------|-----|--|
|             | ,                | Neboni        | 115 |  |
|             |                  |               |     |  |
| 0.00        |                  |               |     |  |
| Q Z.B. Schi | Jiname, Stadt. / | Adresse       |     |  |
|             |                  |               |     |  |

2. Nach klicken auf den Schulnamen sehen Sie folgendes Fenster:

Melden Sie sich mit Ihrem Webuntis Benutzernamen und Passwort an.

3. Im anschließenden Fenster können Sie unter Stundenplan den Stundenplan der angemeldeten Klasse einsehen. Der Stundenplan wird orange dargestellt, Veränderungen in der Regel lila.

## WebUntis am Smartphone/Tablet:

Hierfür benötigen Sie die App´Untis Mobile´. Diese App ist kostenlos und muss aus dem entsprechenden App-Store heruntergeladen und anschließend installiert werden.

Die Anmeldung bei WebUntis über die App kann auf zwei Arten geschehen:

1. Mit Hilfe eines QR-Codes:

a) Melden Sie sich am PC mit Ihren Zugangsdaten an. Klicken Sie anschließend links unten auf das Icon mit ihrem Namen.

Klicken Sie oben auf 'Freigeben' und danach auf 'Anzeigen' bei Zugriff über Untis Mobile.

 b) Starten Sie nun die App und klicken Sie anschließend auf `Manuelle Eingabe` und im nachfolgenden Fenster auf `QR-Code scannen`. Den

dargestellten QR-Code können Sie jetzt mit Ihrem mobilen Endgerät

| nen          | •                      | <u>к</u> | Lehrk    | traft<br>Iden |   |
|--------------|------------------------|----------|----------|---------------|---|
| Allgemein    | Kontakto               | laten _  | Freigabo | en            |   |
| ICS Kalende  | r<br>erfreigabe        | entfern  | on       | Standard      | • |
| Zugriff über | Unis Mabile            | ) Geräte | abmeld   | len           |   |
| Zwei-Fektor- | Authennissen<br>/ieren | ing      |          |               |   |

## Kurzanleitung für die Anmeldung bei WebUntis:

einscannen und alle notwendigen Anmeldeinformationen werden an die App übergeben. Sie können sofort die App benutzen. 2. Manuelle Eingabe der Anmeldeinformationen:

Starten Sie die App.

Bei `Schule suchen` tragen Sie bitte ` gymnasium porta` ein und drücken dann auf das Lupen-Symbol. Wählen Sie die Schule aus.

Danach erscheint Ihr Stundenplan auf dem Display.

Passwort vergessen:

Klicken Sie am PC oder in den App den Punkt 'Passwort vergessen an`. Geben Sie dort Ihren Webuntis Benutzernamen und die IServ Email Adresse ein. Sie erhalten dann eine E-Mail mit Informationen zur Wiederherstellung des Passwortes auf die Iserv Adresse.

Bei weiteren Fragen: webuntis@gym-pw.net